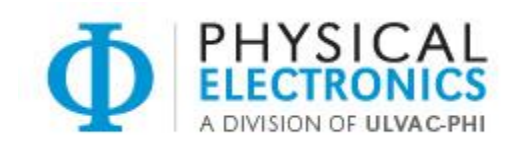

# Agenda

## PHI MultiPak XPS & AES Data Reduction Software Training

The MultiPak training classes are designed to introduce new users to the MultiPak data reduction software environment and provide an overview of the tools available to perform spectral analysis, depth profiling and imaging analysis. The class registration form provides the opportunity for registrants to give the instructors input on their specific interests for the class.

Each student must bring their own laptop computer for use in the class and should have MultiPak version 9 installed. MultiPak version 9.6 will be used by the instructors.

### Tuesday May 10, 2016 9:00 AM to 4:00 PM: Basic functions for XPS Data Reduction

- 1. Welcome
- 2. Introductions
- 3. What version of MultiPak do you have?
- 4. Updating MultiPak
- 5. What's new in MultiPak Version 9.6
- 6. Spectral deconvolution reference files
- 7. MultiPak user interface overview
- 8. MultiPak user interface settings
- 9. MultiPak system constants file
- 10. MultiPak Tutorial and associated data files
- 11. MultiPak XPS Handbook Library
- 12. Loading data files
  - a. Single files
  - b. Multiple files (shift and control keys)
  - c. Overlaying files
- 13. Spectral Analysis
  - a. Peak identification
    - i. Automatic peak identification
    - ii. Manual peak identification
    - iii. Settings in the Periodic Table
    - iv. Selecting an alternative peak for an element using the periodic table
    - v. Saving the Periodic Table
    - vi. Adding text to spectra
    - vii. Removing peak labels and text

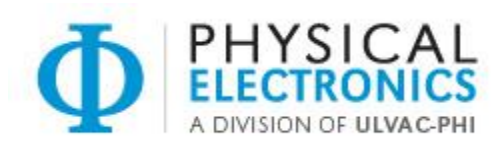

#### b. Quantification

- i. How does MultiPak calculate atomic concentrations
- ii. TFC/Intensity Calibrate
- iii. AC Tables
  - 1. Formatting AC tables
  - 2. Single vs Multi-file processing
- iv. Survey spectra
- v. Multiple narrow spectra
- vi. Multiple data files
- vii. Adding an element when two elements are present in the same spectral region
- viii. Selecting an alternative peak for an element using the periodic table
- ix. How to change the background type
- x. Peak area vs peak height
- xi. Smoothing
- xii. Displaying AC on data displays
- 14. Basic Chemical Analysis
  - a. Shifting the energy scale
    - i. Automatically
    - ii. Manually
    - iii. Choosing an alternative element or peak position
  - b. Chemical state identification tool
  - c. XPS Handbook and other resources
- Basic depth profile data reduction
  - d. Elemental intensity display
    - i. Background subtraction
    - ii. Smoothing spectra
      - 1. Single region
        - 2. All regions
    - iii. Smoothing the depth profile display
  - e. Quantitative display
  - f. Convert time scale to depth
  - g. Adding and removing elements
  - h. Survey (unknown) depth profiles
  - i. Selected spectra displays
  - j. Montage spectra displays
    - i. Single region
    - ii. Multi region
      - 1. Processing all regions
      - 2. Processing individual regions
      - 3. Toggling regions on and off
  - 15. Basic map data reduction
    - a. Peak intensity map displays
    - b. Map display modes

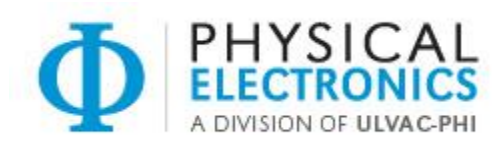

- c. Map adjustments
  - i. Brightness (left arrow left mouse button)
  - ii. Contrast (right arrows left mouse button)
  - iii. Threshold (right arrows shift left mouse button)
- d. Map smoothing
- e. Map filters
- f. Atomic concentration displays
- g. Removing the bright band
- h. Extracting spectra
- i. Extracting lines
- j. Micron markers
- k. Annotation
- l. Tape measure
- m. Stage Maps
- 16. Saving massaged data files
- 17. Data export
  - a. Export to Microsoft Office programs
  - b. Export data to text files

## Wednesday May 11, 2016 9:00 AM to 12:00 PM: Advanced Functions for XPS Data Reduction

- 18. Curve fitting
  - a. UI overview
  - b. Spectra
  - c. Depth profiles
  - d. ARXPS
  - e. Maps
  - f. Saving curve fit settings
  - g. Exporting / saving curve fit bands to ascii (.csv) file
- 19. Linear Least Squares Fitting
  - a. UI Overview
  - b. Applications
- 20. Target Factor Analysis
  - a. UI Overview
  - b. Applications
- 21. Spectral Deconvolution
  - a. Introduction and Overview
  - b. Applications
- 22. Image Enhance
  - a. Introduction and Overview
  - b. Applications
- 23. ADXPS
  - a. Thickness routine
  - b. Structure analysis

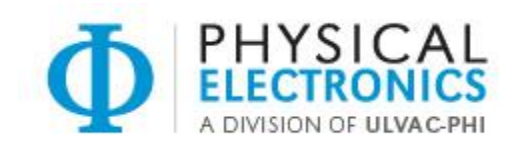

## Wednesday May 11, 2016 1:00 PM to 4:00 PM: Basic functions for AES Data Reduction

- 1. Welcome
- 2. Introductions
- 3. What version of Multipak do you have?
- 4. What's New in Multipak?
- 5. Updating Multipak
- 6. Multipak UI (User Interface) overview
- 7. Multipak UI settings
  - a. System Settings
  - b. Energy Cursor
  - c. Spectrum Skip
- 8. Multipak AES Handbook Library
- 9. Loading files (browse or double-click)
  - a. Single files
  - b. Multiple files
  - c. Overlaying multiple files
- 10. Spectral Analysis
  - a. Peak identification
    - i. Automatic peak identification
    - ii. Manual peak identification
      - 1. Right mouse over element in table gives fingerprint
      - 2. Cursor to "Select Elements" is helpful
    - iii. Settings in the Periodic Table
      - 1. RSF's
    - iv. Adding text to spectra (Annotation)
    - v. Removing peak labels and text
    - vi. Save massaged data
      - 1. Save current spectrum (Massage 1)
      - 2. Save current file (Massage both & stack plot)
  - b. Quantification
    - i. Survey spectra
    - ii. Multiplex spectra
    - iii. Multiple data files
    - iv. Adding elements using the periodic table when two elements are present in the same narrow spectrum
    - v. Selecting an alternative peak for an element using the periodic table
    - vi. Create AC table
      - 1. Formatting the AC table
        - a. Compare Multiple Files
        - b. Compare Multiple Points
    - vii. Differentiation

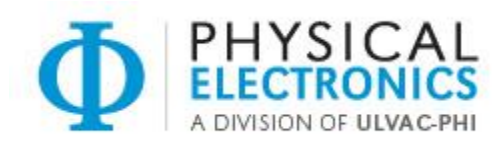

- viii. Background subtract
- ix. FWHM
- x. Normalize
- xi. Add/Subtract/Compare
- xii. Shifting the energy scale
  - 1. Automatically
  - 2. Manually

### Thursday May 12, 2016 9:00 AM to 4:00 PM: Advanced functions for AES Data Reduction

- 11. Sputter depth profile data reduction
  - a. Convert sputter time scale to depth
  - b. Noise reduction
    - i. Smoothing spectra
    - ii. Linear Least Squares fitting (LLS)
    - iii. Smooth the profile display
  - c. Chemical state depth profiles
    - i. Linear Least Squares fitting (LLS)
      - 1. Quantitative depth profile display
    - ii. Target Factor Analysis (TFA)
  - d. Adding and removing elements from a depth profile
  - e. Removing peak overlaps (LLS)
  - f. Depth profile of unknown sample using survey spectra
  - g. Exporting depth profile curves
  - h. Montage spectra plots
  - i. Add profiles
- 12. Map data reduction
  - a. Changing display colors
  - b. Map Adjustments
    - i. Brightness (left arrow)
    - ii. Contrast (right arrow)
    - iii. Threshold (right arrow-shift left mouse)
    - iv. Multiple SEMs
  - c. Micron markers, annotation, and .tif
  - d. Tape measure tool
  - e. RGB overlays
  - f. Extract Line
    - i. Map
    - ii. SEM

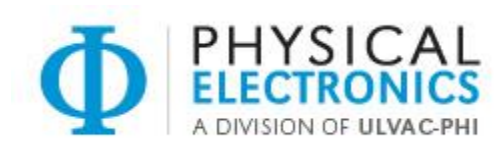

- g. Filter
  - i. MultiPak Manual page 3-56
  - ii. Maps
  - iii. SEM
- h. Extract Spectra & LLS (Window Maps Only)
- 13. Line Scans
  - a. Topographical Correction
  - b. Window Line Scan
    - i. LLS & AC